### รูปแบบการนำเสนอบทความแนวปฏิบัติที่ดี

ชื่อเรื่อง การพัฒนาเกมการเรียนการสอน ด้วยโปรแกรม Kahoot แผนการจัดการความรู้ ที่ 1 ด้านการจัดการเรียนการสอน ชื่อ-นามสกุล ผู้นำเสนอคนที่ 1 อ.ชัชฎา ชวรางกูร\* ชื่อ-นามสกุล ผู้นำเสนอคนที่ 2 ดร.ณพงศ์ วรรณพิรุณ\*\* \*\*ผู้ช่วยคณบดี คณะวิทยาศาสตร์และเทคโนโลยี E-Mail address : Chatchada.c@rmutsb.ac.th \*\*ประธานหลักสูตรเทคโนโลยีมัลติมีเดีย คณะวิทยาศาสตร์และเทคโนโลยี E-Mail address : Naphong.w@rmutsb.ac.th

#### บทสรุป

บทความนี้มีวัตถุประสงค์เพื่อนำเสนอเกมการเรียนการสอน ที่พัฒนาขึ้นด้วยโปรแกรม Kahoot เพื่อกระตุ้นให้ผู้เรียนมีความสนใจ เกิดองค์ความรู้ ทักษะ และเจตคติ จนนำไปสู่การเกิด สมรรถนะ และรักที่จะเรียนรู้ไปตลอดชีวิต (Lifelong Learning) โดยผู้สอนได้เลือกใช้โปรแกรม Kahoot ซึ่งเป็นเกมการเรียนรู้ ตอบสนองการเรียนรู้เชิงรุก หรือ Active Learning ให้แก่ผู้เรียนได้ เป็นอย่างดี โดยได้ทดลองใช้นักศึกษาสาขาวิชาเทคโนโลยีมัลติมีเดีย เครื่องมือที่ใช้ในการรวบรวม ข้อมูล ได้แก่ เกมการเรียนการสอน ด้วยโปรแกรม Kahoot และแบบประเมินความพึงพอใจของ ผู้เรียน การวิเคราะห์ข้อมูล คือ ค่าเฉลี่ย และส่วนเบี่ยงเบนมาตรฐาน

ผลการดำเนินงาน พบว่า 1) เกมการเรียนการสอน ที่พัฒนาขึ้นด้วยโปรแกรม Kahoot ประกอบด้วย แบบทดสอบตามวัตถุประสงค์ของบทเรียน จำนวน 15 แบบทำสอบ และ 2) ความพึง พอใจของผู้ใช้งานเกมการเรียนการสอน ด้วยโปรแกรม Kahoot อยู่ในระดับ มากที่สุด สามารถ นำมาใช้กับรายวิชาอื่น ๆ เพื่อกระตุ้นความสนใจ เพิ่มประสิทธิภาพการเรียนการสอน และตอบสนอง การเรียนรู้เชิงรุก หรือ Active Learning ได้เป็นอย่างดี

้คำสำคัญ สื่อสารสนเทศเพื่อการเรียนการสอน การเรียนรู้เชิงรุก Kahoot เกมการเรียนการสอน

### บทนำ

ในปัจจุบัน สื่อสารสนเทศเข้ามามีบทบาทกับการดำรงชีวิตของมนุษย์ในทุก ๆ ด้าน ทั้งการใช้ ้ชีวิตประจำวัน การทำงาน การเรียนการสอน และการนั้นทนาการ โดยเฉพาะอย่างยิ่งตั้งแต่โลกเข้าสู่ สถานการณ์การแพร่ระบาดของโรคติดเชื้อไวรัสโคโรนา 2019 หรือ โควิด-19 (Covid-19) ทำให้แทบ ทุกสาขาอาชีพหันมาใช้เทคโนโลยีสารสนเทศที่เกี่ยวข้องกับความต้องการของตนเองกันมากขึ้น รวมทั้งระบบการจัดการศึกษาตั้งแต่ระดับอนุบาลจนถึงอุดมศึกษาอีกด้วย การนำสื่อสารสนเทศที่ใช้ ประกอบการเรียนการสอน เพื่อกระตุ้นให้ผู้เรียนมีความสนใจ เกิดองค์ความรู้ ทักษะ และเจตคติ ้จนนำไปสู่การเกิดสมรรถนะ และรักที่จะเรียนรู้ไปตลอดชีวิต (Lifelong Learning) ตามแนวทาง การปฏิรูปการศึกษา โดยสำนักงานคณะกรรมการการศึกษาขั้นพื้นฐาน (สพฐ.) ส่งเสริมให้เกิด รูปแบบการจัดการเรียนการสอนเชิงรุกและการมีส่วนร่วมของผู้เรียน หรือ Active Learning โดย ราชบัณฑิตยสถาน ได้กล่าวว่า การเรียนรู้เชิงรุก (Active Learning) หมายถึง "กระบวนการเรียนรู้ ที่ผู้เรียนมีบทบาทในกิจกรรมการเรียนรู้อย่างมีชีวิตชีวา และอย่างตื่นตัว" (ราชบัณฑิตยสถาน, 2557) มีความหมายตรงข้ามกับ Passive Learning คือการเรียนในฐานะผู้รับ ผ่านการฟัง อ่าน ้และดูเท่านั้น บทบาทของครูคือ สั่งงาน และนักเรียนมีหน้าที่ทำตาม ซึ่งการเรียนรู้เชิงรุก หรือ Active Learning จะเป็นการที่ผู้เรียนเป็นผู้ลงมือปฏิบัติ ผ่านการคิด พูด ปฏิบัติ บทบาทของครู และผู้เรียนจะต้องมีปฏิสัมพันธ์กัน การที่ผู้เรียนได้ผลป้อนกลับในทันที่จะส่งผลดีต่อกระบวนการ จดจำระยะยาวอีกด้วย และหนึ่งในวิธีนี้การก็คือ การเรียนรู้แบบใช้เกม (Games) คือ การจัด ้กิจกรรมการเรียนรู้ที่ผู้สอนนำเกมเข้าบูรณาการในการเรียนการสอน ซึ่งใช้ได้ทั้งในขั้นการนำเข้าสู่ บทเรียน การสอน การมอบหมายงาน และหรือขั้นการประเมินผล

สื่อสารสนเทศที่ช่วยในการพัฒนาเกมการเรียนการสอนที่สามารถใช้ได้ทั้งภายในห้องเรียน (On Site) และช่องทางออนไลน์ (Online) ที่น่าสนใจคือ โปรแกรม Kahoot ซึ่งประกอบด้วย คำถาม ปรนัย การอภิปราย หรือการสำรวจ ถือเป็นเกมที่ตอบสนองต่อการเรียนการสอน ช่วยให้นักเรียนสนุก กับการเรียน โดยเป็นเครื่องมือช่วยในการประเมินผล เก็บข้อมูล และรายงานผลคะแนน รวมทั้ง สามารถวิเคราะห์ค่าความยากง่ายของคำถามนั้น ๆ ในเบื้องต้นได้อีกด้วย ซึ่งคำถามจะแสดงที่หน้าจอ ของชั้นเรียน และนักเรียนตอบคำถามด้วยเครื่องคอมพิวเตอร์ แท็บเล็ต หรือสมาร์ทโฟนของตนเองก็ ได้ ระบบจะทำการคำนวณแต้มสำหรับผู้ที่ตอบถูก และรวดเร็วที่สุดลดหลั่นกันลงไป ทำให้ผู้ที่ตอบถูก ในข้อนั้น ๆ อาจจะไม่ได้แต้มที่เท่ากัน มีการรายงานผลแต้มเป็นรายข้อ และเฉลยคำตอบในตัว ทำให้ ผู้เรียนรับผลป้อนกลับโดยทันที รวมทั้งยังมีการจัดอันดับของผู้ที่ได้แต้มสะสม 5 อันดับไปเรื่อย ๆ ทีละข้อ ซึ่งเป็นส่วนที่เสริมแรงทางบวกให้กับผู้เรียนได้เป็นอย่างดี โดยเฉพาะอย่างยิ่งโปรแกรม Kahoot สามารถนำมาใช้กับผู้เรียนที่เรียนในชั้นเรียน และเรียนออนไลน์ได้พร้อม ๆ กัน ซึ่งขจัด ปัญหาความเหลื่อมล้ำในการใช้เกมการเรียนการสอนเฉพาะในชั้นเรียนทางเดียวได้เป็นอย่างดี จากความเป็นมาข้างต้น จึงพัฒนาเกมการเรียนการสอน ที่สร้างขึ้นด้วยโปรแกรม Kahoot เพื่อส่งเสริมการเรียนรู้เชิงรุก หรือ Active Learning เพื่อกระตุ้นความสนใจ เพิ่มประสิทธิภาพการ เรียนการและศึกษาความพึงพอใจ ในภาคการศึกษา 1/2565

# วิธีการดำเนินงาน

1. พัฒนาเกมการเรียนการสอน ด้วยโปรแกรม Kahoot มีวิธีการดำเนินงานดังนี้

1.1 ทำการเข้าเว็บไซต์ www.kahoot.com แล้วทำการ Log in ด้วยอีเมล์ของผู้สร้าง ดังภาพที่ 1

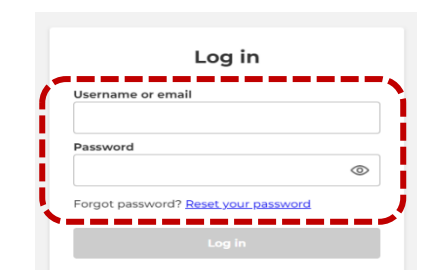

ภาพที่ 1 หน้า Log in สำหรับใส่อีเมล์ของผู้สร้าง

 1.2 กดปุ่ม Create แล้วเลือก Kahoot เมื่อต้องการสร้างแบบทดสอบ แล้วเลือก Create เพื่อตั้งคำถามได้เลย ซึ่งปัจจุบัน Kahoot สามารถสร้างคอร์สเรียนได้ด้วยการกดที่ตัวเลือก Course ที่อยู่ถัดลงไป ดังภาพที่ 2

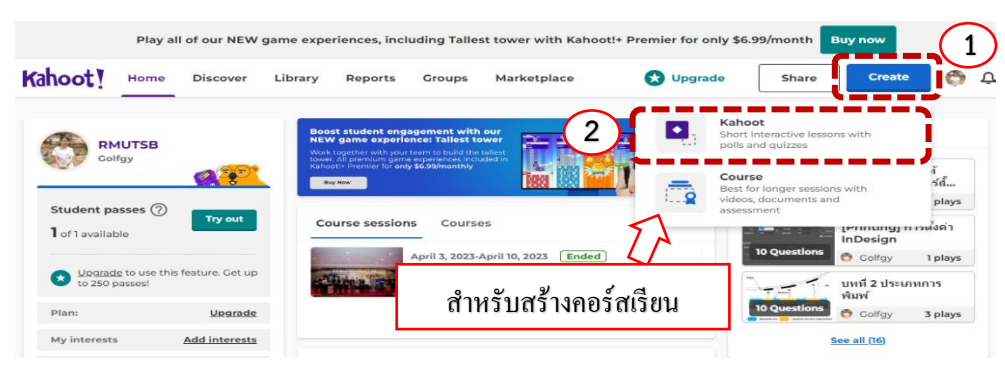

ภาพที่ 2 การเริ่มสร้างเกมการเรียนการสอนโดย Kahoot

 1.3 พิมพ์คำถามตรงบริเวณหมายเลข 1 หากมีภาพประกอบให้กดเครื่องหมายบอกบริเวณ หมายเลข 2 ส่วนบริเวณหมายเลข 3 นั้นให้ใส่ตัวเลือก และมีคำตอบที่ถูก 1 คำตอบ เมื่อเสร็จแล้ว สามารถเพิ่มคำถามได้จากปุ่ม Add question หมายเลข 4 หรือหากต้องการใส่เนื้อหาอื่นที่เป็นการ สรุป ก็สามารถเลือกปุ่ม Add slide ตามหมายเลข 5 ดังภาพที่ 3

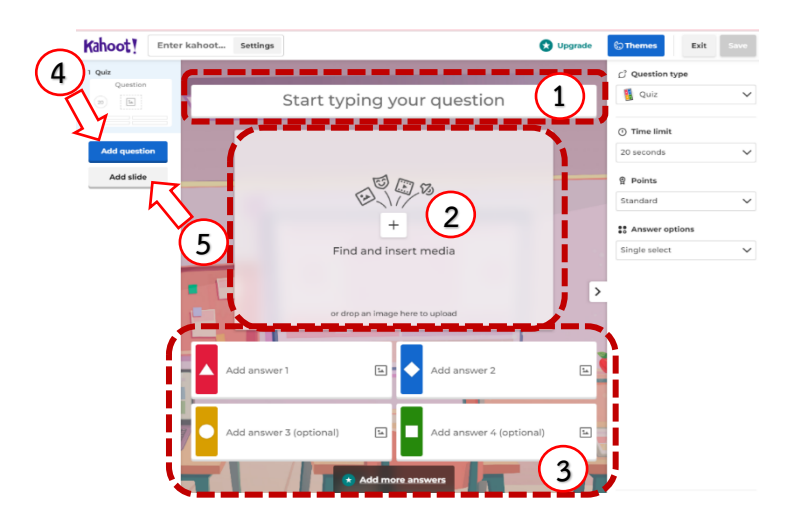

**ภาพที่ 3** การสร้างคำถามและตัวเลือกของแบบทดสอบ

ซึ่ง kahoot สามารถสร้างกิจกรรมต่าง ๆ ได้หลากหลาย ดังภาพที่ 4 แต่บางกิจกรรมอาจจะ ต้องมีค่าใช้จ่ายเพิ่มเติม (ตัวเลือกที่มีเครื่องหมายดาวติดอยู่)

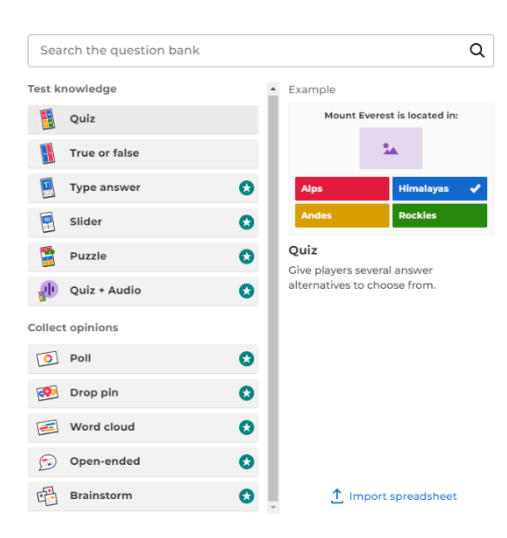

ภาพที่ 4 ประเภทของคำถามแบบต่าง ๆ

- Quiz (การเลือกคำตอบ สามารถตั้งค่าได้ว่าจะมี 1 ตัวเลือกหรือมากกว่า)
- True or False (คำตอบแบบ จริง หรือ เท็จ)
- Type answer (ตอบแบบการพิมพ์)
- Slide (ตอบโดยการกำหนดค่า ซึ่งคะแนนมากหรือน้อยอยู่ที่ว่าตอบใกล้เคียง แค่ไหน)
- Puzzle (เป็นการเรียงคำตอบให้ตรงตามลำดับ)
- Quiz + Audio เป็นคำถามที่ใช้เสียงตั้งเป็นโจทย์
- Poll (เป็นการโหวตคำตอบ)
- Drop Pin (เป็นการปักหมุดตรงรูปภาพ)
- Word cloud (เป็นการพิมพ์ข้อความ แล้วนำข้อความมาแสดงว่าข้อความไหน มีการพิมพ์มาที่สุด)
- Open-ended (เป็นการพิมพ์ข้อความ จากนั้นระบบจะทำการแสดงเป็น Card)
- Brainstorm (เป็นการแชร์ความคิด)

1.4 การตั้งค่าตัวเลือกที่ถูก ให้ใส่เครื่องหมายถูกในวงกลมของช่องตัวเลือกนั้น ตรงหมายเลข
ที่ 1 ตัวเลือกอาจจะตั้งค่าให้ถูกได้หลายข้อ สามารถตั้งเวลาในการตอบแต่ละข้อได้ ตรงหมายเลข
และเลือกรูปแบบคะแนนได้ตรงหมายเลข
และเมื่อทำแบบทดสอบเสร็จเรียบร้อยแล้ว ให้กด Save
ตรงหมายเลข
4 ดังภาพที่ 5

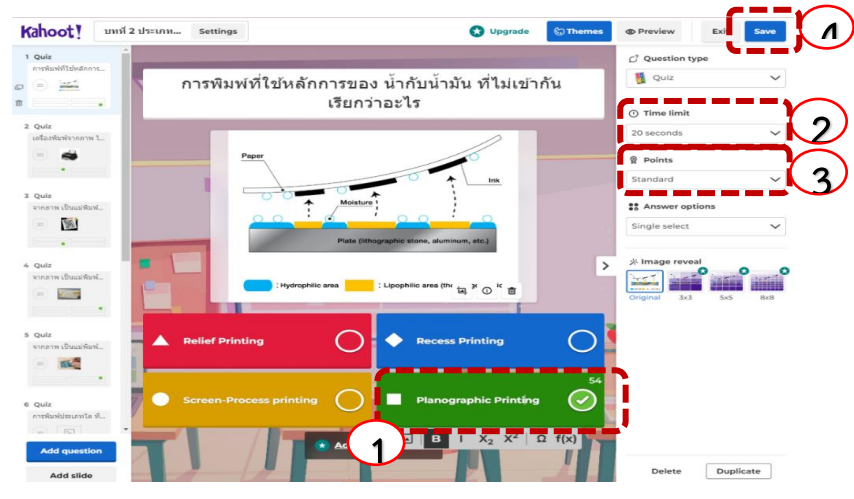

**ภาพที่ 5** การเลือกคำตอบที่ถูกต้อง และการตั้งค่าของแบบทดสอบ

 ในส่วนของการจัดกิจกรรมเพื่อให้นักเรียนเป็นผู้เล่นนั้น ให้ผู้สร้างเข้าไปที่แบบทดสอบที่สร้างขึ้น แล้วดำเนินการตามขั้นตอนดังนี้

2.1 แล้วกด Start ตามหมายเลข 1 จากนั้นให้เลือก Classic mode ตามหมายเลข 2 ดังภาพที่ 6

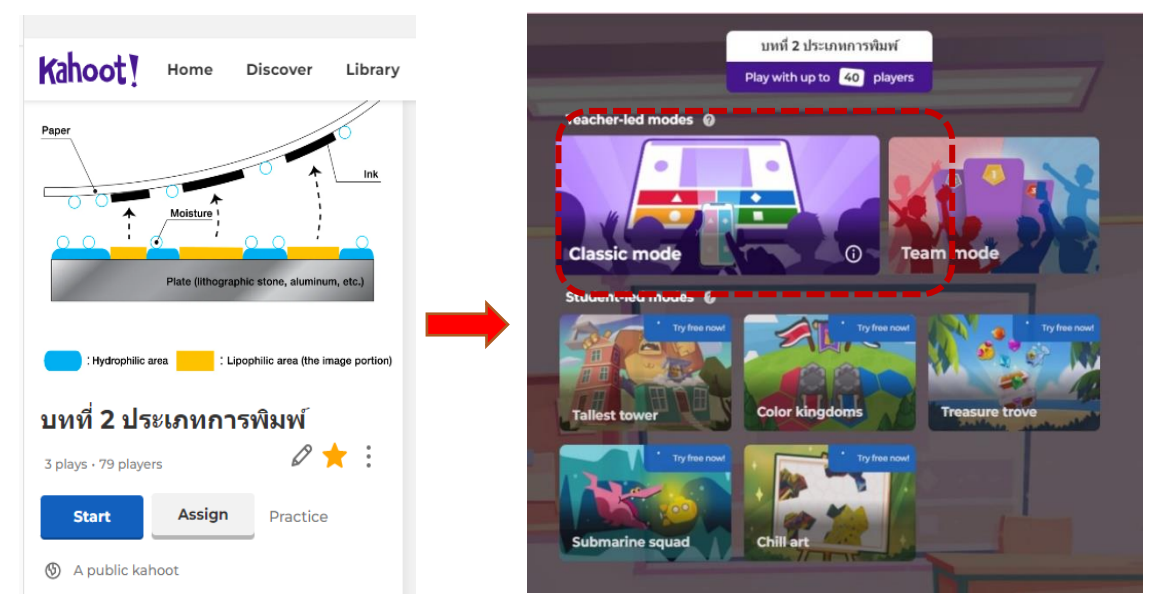

ภาพที่ 6 การเริ่มต้นใช้แบบทดสอบ เพื่อเริ่มเล่นเกมกับผู้เรียน

2.2 เมื่อได้หน้าจอสำหรับเล่นเกม ดังภาพที่ 7 แล้ว จากนั้นให้ผู้เล่นเข้าสู่เว็บไซต์ Kahoot.it แล้วกรอกเลข Pin 7 ตัว ตามหมายเลข 1 หรือสามารถใช้โทรศัพท์มือถือสแกน QR Code ตาม หมายเลข 2 ได้เลย

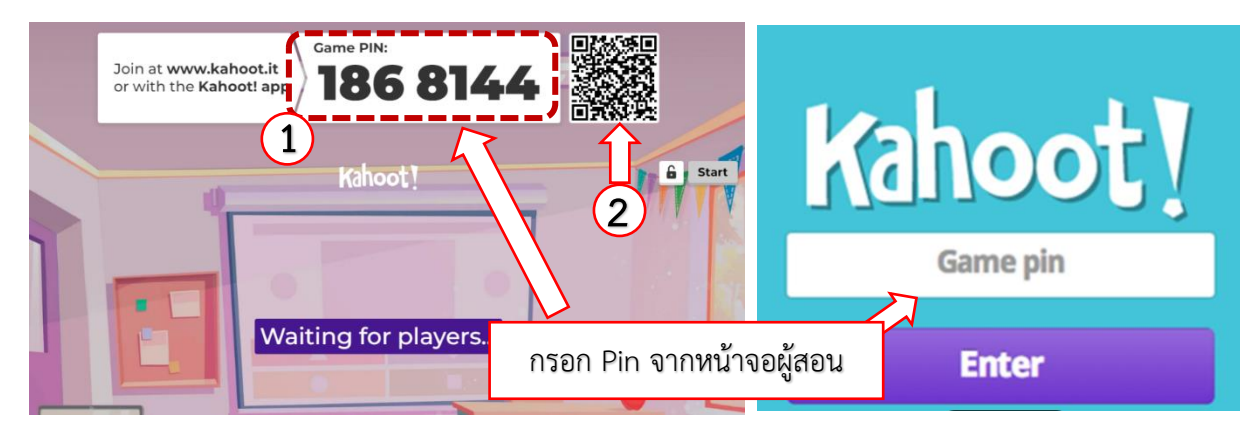

ภาพที่ 7 หน้าจอเริ่มต้นใช้งานของผู้สอน ที่แสดง Pin และ QR การเข้าเล่นเกม

2.3 เมื่อผู้เล่นเข้าเล่นเกมครบแล้ว ให้ผู้สอนกด Start เพื่อทำการเริ่มต้นเกมได้เลยทันที โดยผู้เล่นในชั้นเรียนหรือทางออนไลน์ จะเห็นภาพโจทย์คำถาม และตัวเลือก ดังภาพที่ 8 จากเครื่อง คอมพิวเตอร์หรือหน้าจอของผู้สอน แต่ที่เครื่องของผู้เล่นเกมจะปรากฏแต่สีของตัวเลือกที่ตรงกัน ในข้อนั้นๆ โดยจะมีการนับถอยหลังของเวลากำกับด้วย เมื่อหมดเวลา หรือผู้เล่นตอบครบทุกคนแล้ว เกมจะหยุดในข้อนั้นโดยอัตโนมัติ

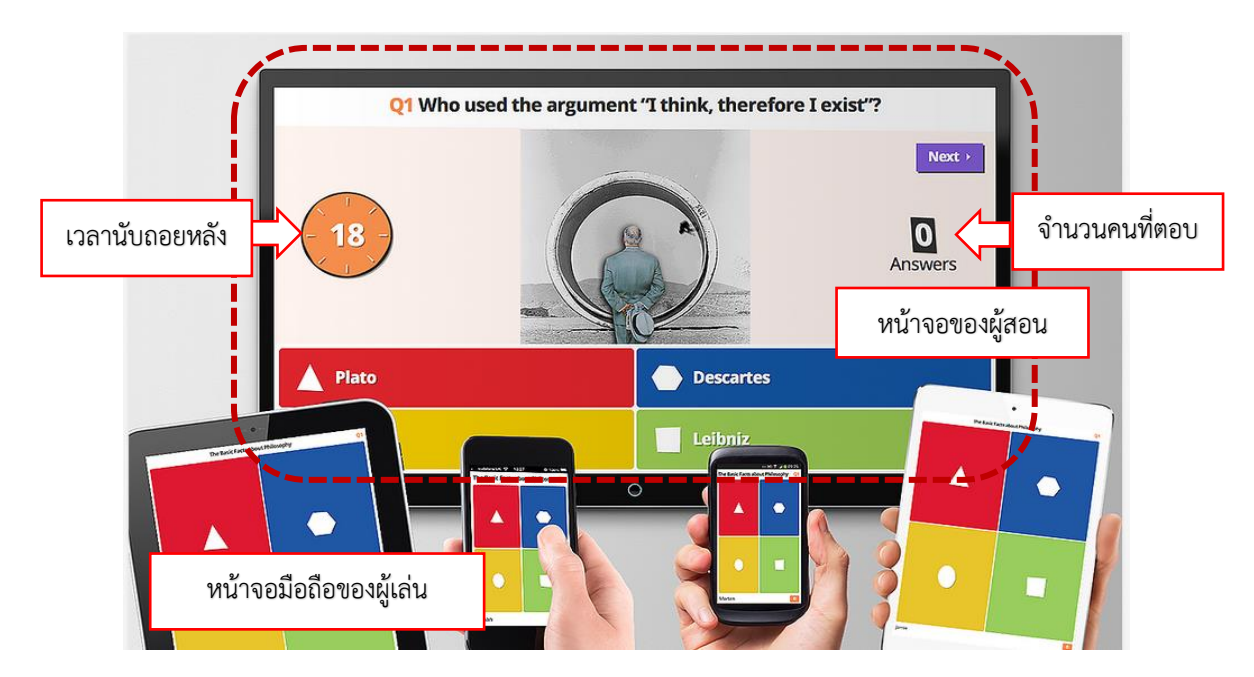

**ภาพที่ 8** หน้าจอแสดงโจทย์จากหน้าจอผู้สอน และหน้าจอของผู้เล่น

2.4 เมื่อจบเกมแต่ละข้อ จะมีการสรุปข้อถูก-ผิด และจำนวนคนตอบถูก และผิด จากหน้าจอ ผู้สอน ส่วนหน้าจอผู้เล่นจะปรากฏผลและคะแนนของตนเอง ดังภาพที่ 9

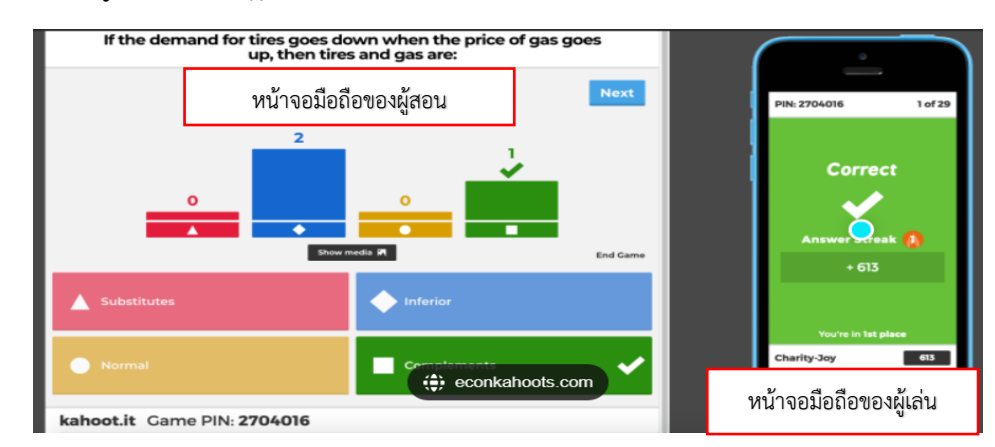

**ภาพที่ 9** หน้าจอแสดงโจทย์จากหน้าจอผู้สอน และหน้าจอของผู้เล่น

2.5 เมื่อจบเกม ระบบจะสรุปคะแนนและแสดงอันดับพร้อมทั้งมีเหรียญทอง เงิน และ ทองแดง ดังแสดงในภาพที่ 10 เพื่อเป็นการเสริมแรงให้กับผู้เล่นอีกด้วย

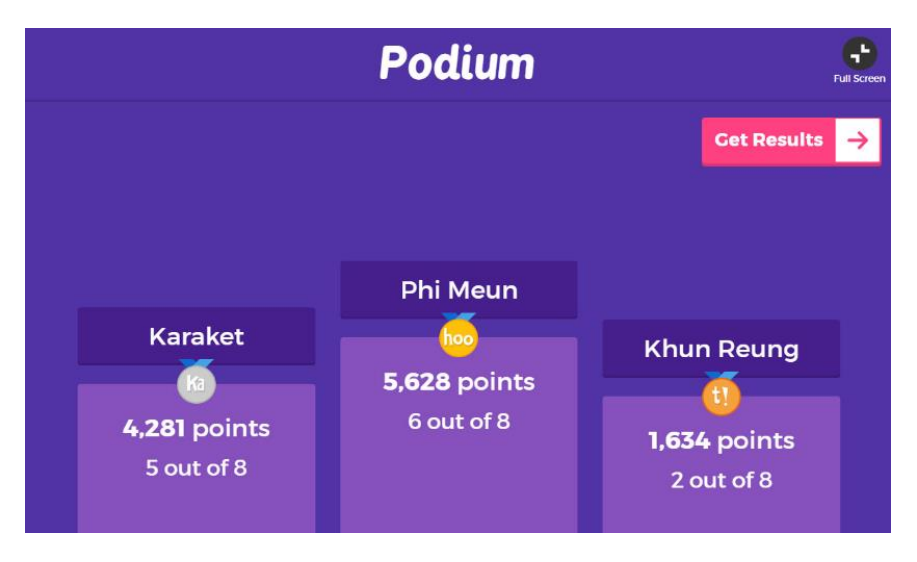

ภาพที่ 10 หน้าจอแสดงอันดับ และชื่อผู้เล่น รวมทั้งผลคะแนนรวมที่ได้

 ประเมินความพึงพอใจการจัดกิจกรรมการเรียนการสอน ในการใช้เกมการเรียนการสอน ด้วย โปรแกรม Kahoot จากผู้เรียนจำนวน 30 คน และนำผลที่ได้มาวิเคราะห์ค่าเฉลี่ย และส่วนเบี่ยงเบน มาตรฐานต่อไป

# ผลและอภิปรายผลการดำเนินงาน

1) การพัฒนาเกมการเรียนการสอน ด้วยโปรแกรม Kahoot จำนวน 15 แบบทดสอบ แสดง ดังภาพที่ 11

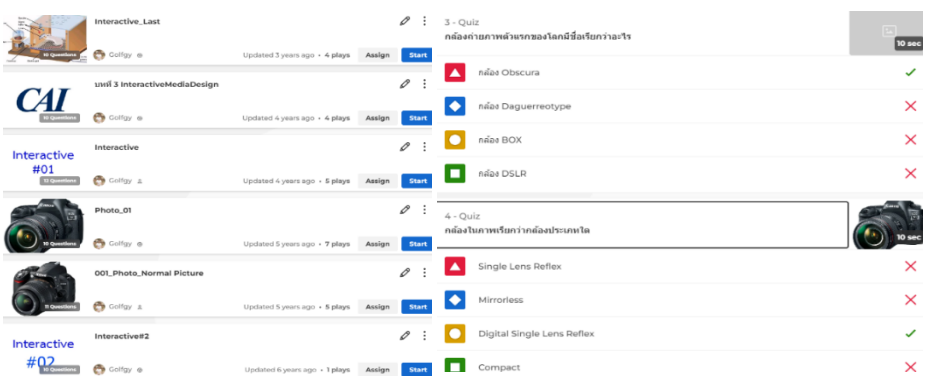

ภาพที่ 11 เกมการเรียนการสอน โดยใช้โปรแกรม Kahoot

2) ความพึงพอใจของผู้เรียน ที่มีต่อเกมการเรียนการสอน ด้วยโปรแกรม Kahoot โดยใช้ แบบประเมินความพึงพอใจ ในรูปแบบ Rating Scale 5 ระดับ กับกลุ่มตัวอย่างจำนวน 30 คน ได้ค่าเฉลี่ย เท่ากับ 4.61 ส่วนเบี่ยงเบนมาตรฐานเท่ากับ 0.49 แปลผลอยู่ในระดับมากที่สุด ซึ่งเป็นผล มาจาก การใช้ Kahoot ในการทดสอบความเข้าใจบทเรียนของผู้เรียน ทำให้เกิดบรรยากาศ สนุกสนาน กระตุ้นอยากเรียนรู้ของผู้เรียนมากขึ้น

### สรุป

ประโยชน์ของการนำเกมการเรียนการสอน โดยใช้ Kahoot มาใช้ร่วมในการจัดการเรียน การสอน จะพบว่านักเรียนมีความสนใจในการเรียนการสอนมากขึ้น เพราะ

1. Kahoot สามารถสร้างคำถามที่น่าสนใจ โดยคำถามสอดคล้องตามวัตถุประสงค์ เชิง พฤติกรรม

 รูปแบบของตัวเลือกเป็นสีและสัญลักษณ์ เป็นตัวช่วยให้ผู้เรียนเกิดการตื่นตัว เป็นการฝึก ทักษะของการจดจำความรู้กับสีและสัญลักษณ์ของตัวเลือกแต่ละตัว เพื่อเลือกคำตอบให้ถูกต้อง

 ระบบการจับเวลาของ Kahoot ทำให้ผู้เรียนมีความมุ่งมั่นในการตอบคำถาม เพราะคนที่ ตอบเร็วที่สุดจะได้คะแนนมากที่สุด ผู้เรียนรู้สึกสนุกและตื่นเต้น เมื่อคำถามปรากฏผู้เรียนจะรีบคิด และตัดสินใจ เป็นการฝึกทักษะทางปัญญา ฝึกคิด ฝึกตัดสินใจ

 การรวมคะแนนทำให้ผู้เรียนเห็นลำดับคะแนนของตนเอง และมีความพยายามที่จะเร่งทำ คะแนนให้สูงขึ้นในข้อถัดไป

5. ผู้สอน สามารถนำ Kahoot มาใช้ประกอบการสอนได้หลากหลายวิชา เพื่อสร้างแรง กระตุ้นให้กับผู้เรียน และนำผลการประเมินมาออกแบบการสอนให้สอดคล้องกับความสามารถของ ผู้เรียน

#### บรรณานุกรม

โปรแกรม Kahoot เข้าถึงได้จาก : ออนไลน์ <u>https://kahoot.it/</u>

ราชบัณฑิตยสถาน. 2557. พจนานุกรมศัพท์ภาษาศาสตร์ (ภาษาศาสตร์ประยุกต์) ฉบับราชบัณฑิตยสถาน พิมพ์ครั้งที่ 2. กรุงเทพฯ: ราชบัณฑิตยสถาน.